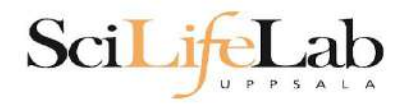

### **UPPMAX** Introduction

2023-02-06

Martin Dahlö martin.dahlo@nbis.se

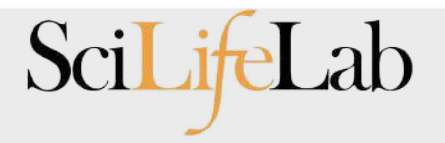

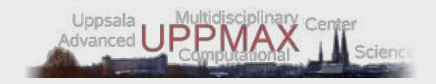

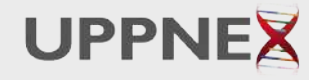

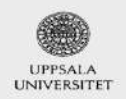

Enables for Life Sciences

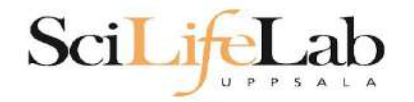

# **Objectives**

#### What is UPPMAX what it provides

Projects at UPPMAX

How to access UPPMAX

Jobs and queuing systems

How to use the resources of UPPMAX

How to use the resources of UPPMAX in a good way! Efficiency!!!

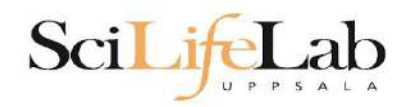

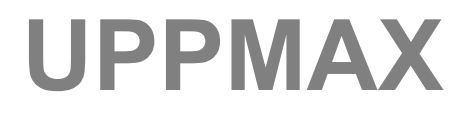

#### Uppsala Multidisciplinary Center for Advanced Computational Science http://www.uppmax.uu.se

2 (3) computer clusters

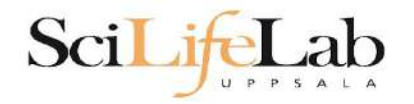

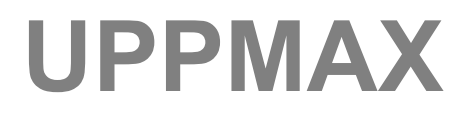

Uppsala Multidisciplinary Center for Advanced Computational Science http://www.uppmax.uu.se

- 2 (3) computer clusters
- Rackham: ~ 500 nodes à 20 cores (128, 256 & 1024 GB RAM)
  + Snowy (old Milou): ~ 200 nodes à 16 cores (128, 256 & 512 GB RAM)

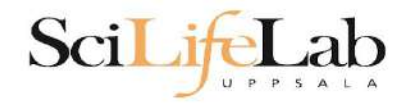

Uppsala Multidisciplinary Center for Advanced Computational Science http://www.uppmax.uu.se

### 2 (3) computer clusters

- Rackham: ~ 500 nodes à 20 cores (128, 256 & 1024 GB RAM)
  + Snowy (old Milou): ~ 200 nodes à 16 cores (128, 256 & 512 GB RAM)
- Bianca: 200 nodes à 16 cores (128, 256 & 512 GB RAM) virtual cluster

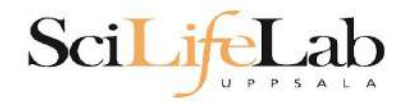

Uppsala Multidisciplinary Center for Advanced Computational Science http://www.uppmax.uu.se

### 2 (3) computer clusters

- Rackham: ~ 500 nodes à 20 cores (128, 256 & 1024 GB RAM)
  + Snowy (old Milou): ~ 200 nodes à 16 cores (128, 256 & 512 GB RAM)
- Bianca: 200 nodes à 16 cores (128, 256 & 512 GB RAM) virtual cluster
- >12 PB fast parallel **storage**

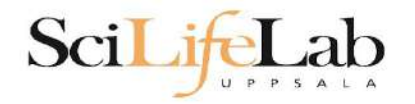

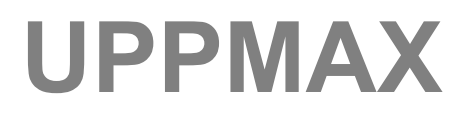

Uppsala Multidisciplinary Center for Advanced Computational Science http://www.uppmax.uu.se

#### 2 (3) computer clusters

- Rackham: ~ 500 nodes à 20 cores (128, 256 & 1024 GB RAM)
  + Snowy (old Milou): ~ 200 nodes à 16 cores (128, 256 & 512 GB RAM)
- Bianca: 200 nodes à 16 cores (128, 256 & 512 GB RAM) virtual cluster
- >12 PB fast parallel **storage**

Bioinformatics software

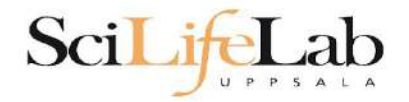

### The basic structure of supercomputer

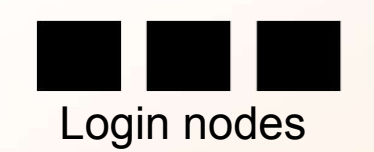

node = computer

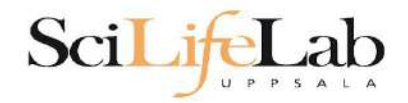

### The basic structure of supercomputer

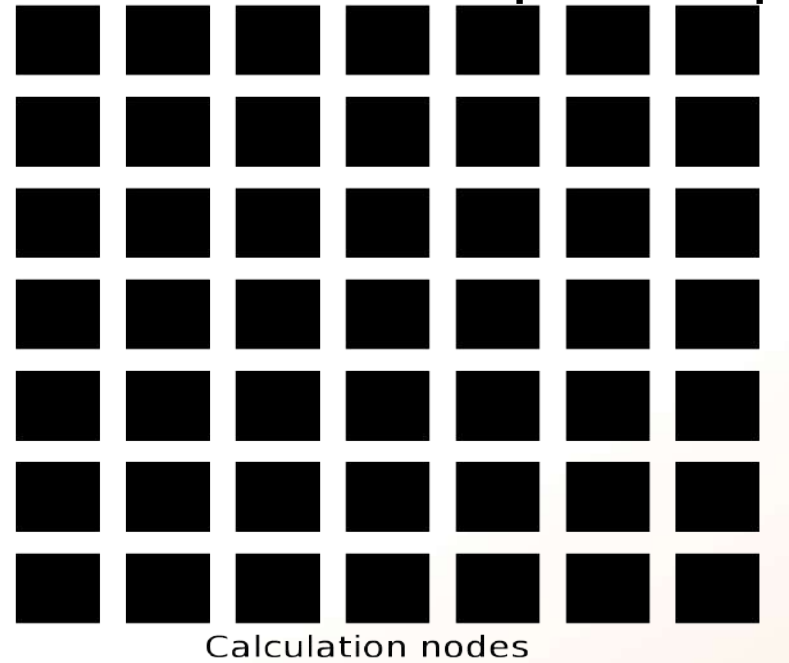

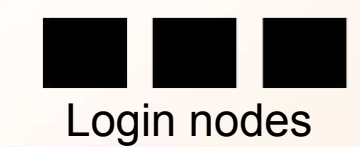

node = computer

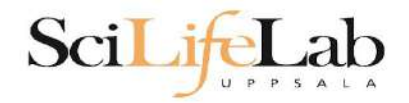

### The basic structure of supercomputer

| Calculation node | s | Storage |
|------------------|---|---------|

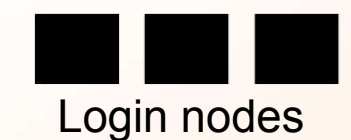

node = computer

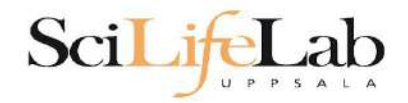

### The basic structure of supercomputer

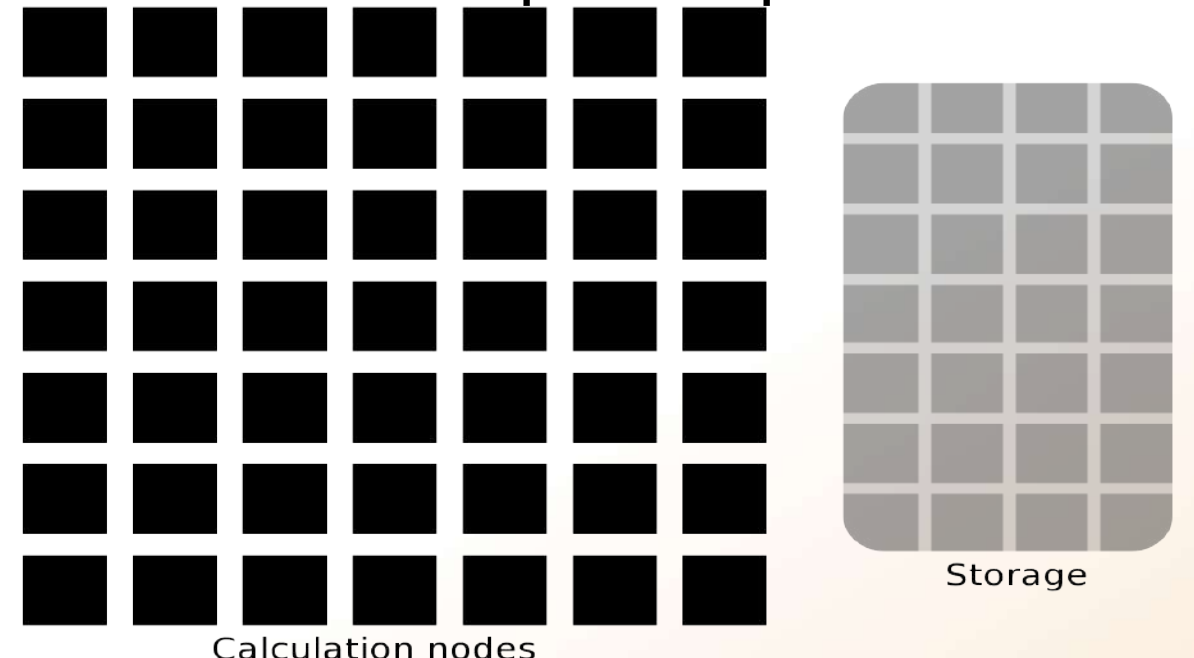

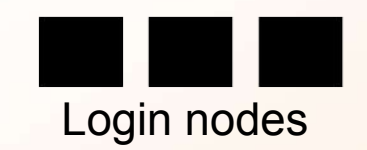

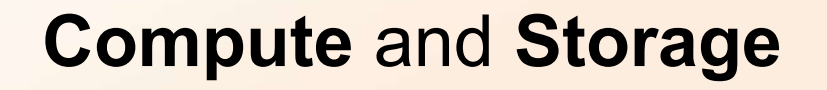

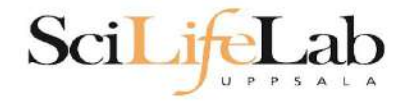

Job

The basic structure of a supercomputer

Parallel computing Not one super fast

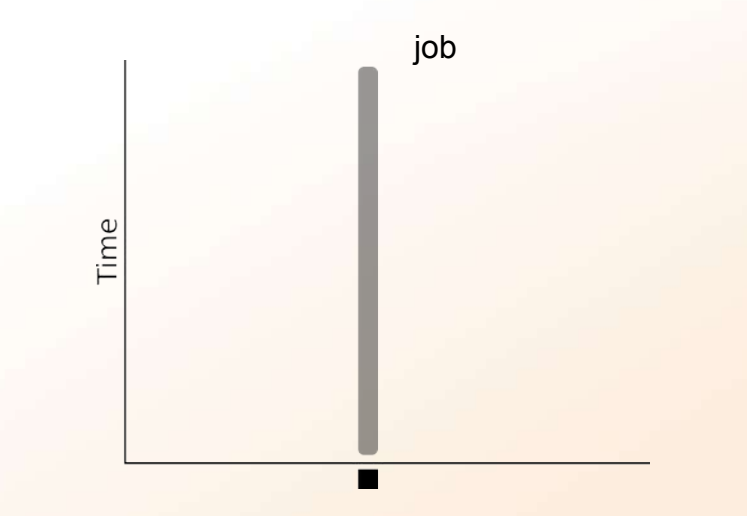

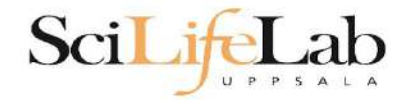

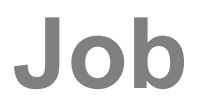

The basic structure of a supercomputer

Parallel computing Not one super fast

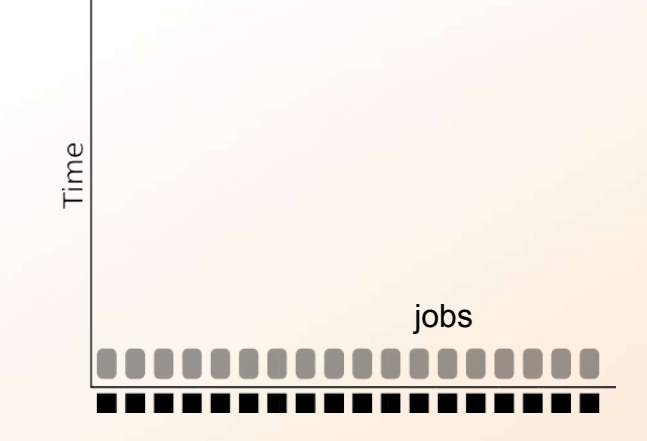

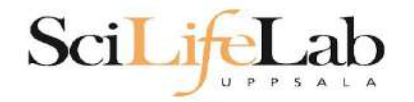

# **Objectives**

#### What is UPPMAX what it provides

#### **Projects at UPPMAX**

How to access UPPMAX

Jobs and queuing systems

How to use the resources of UPPMAX

How to use the resources of UPPMAX in a good way! Efficiency!!!

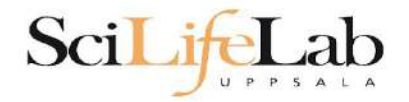

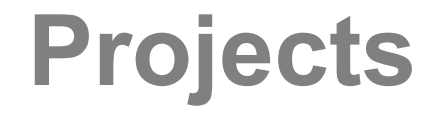

#### UPPMAX provides its resources via

# projects

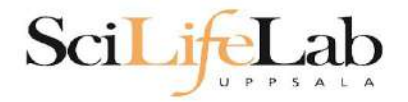

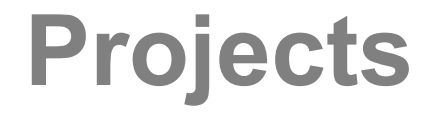

#### UPPMAX provides its resources via

# projects

**compute** (core-hours/month)

storage (GB)

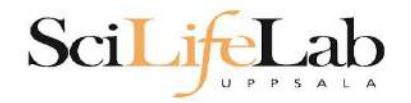

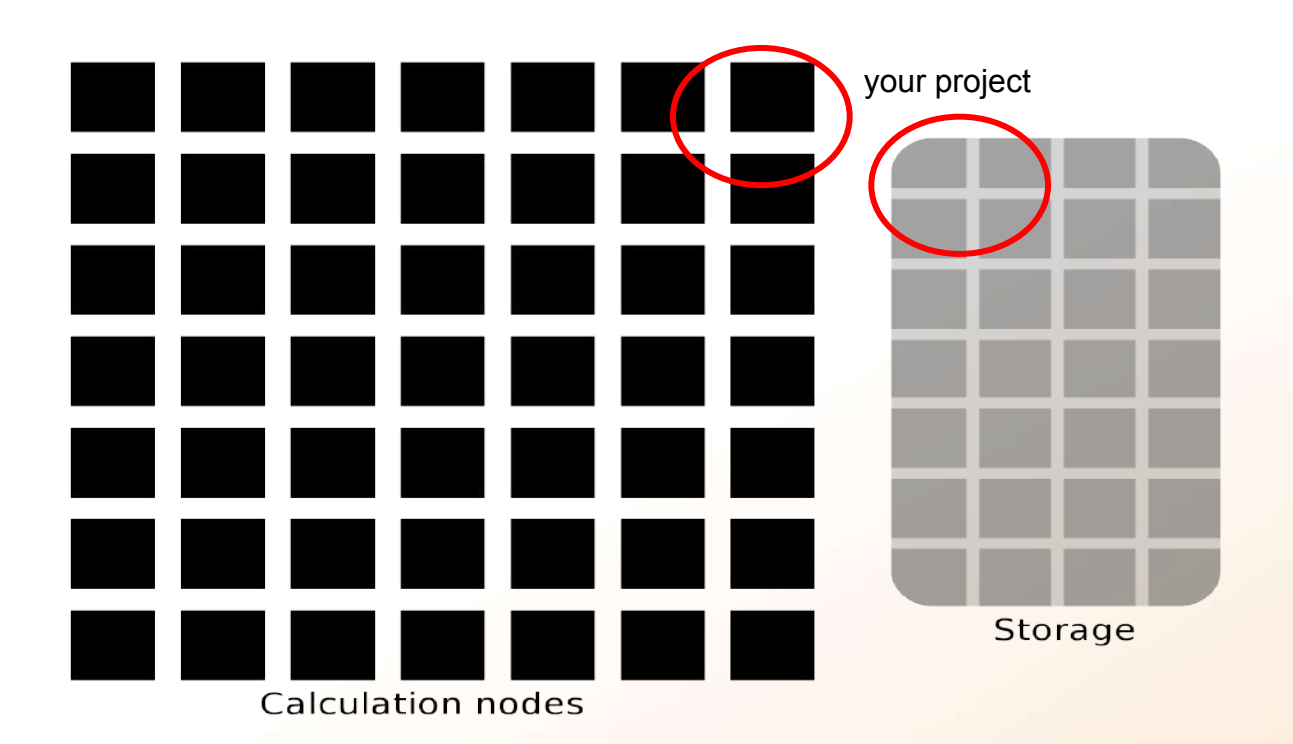

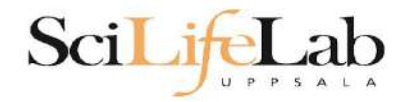

Two separate projects:

<u>SNIC compute</u>: cluster **Rackham 2000 - 100 000+** core-hours/month **128** GB storage

<u>UPPMAX Storage</u>: storage system **CREX 1 - 100+** TB storage

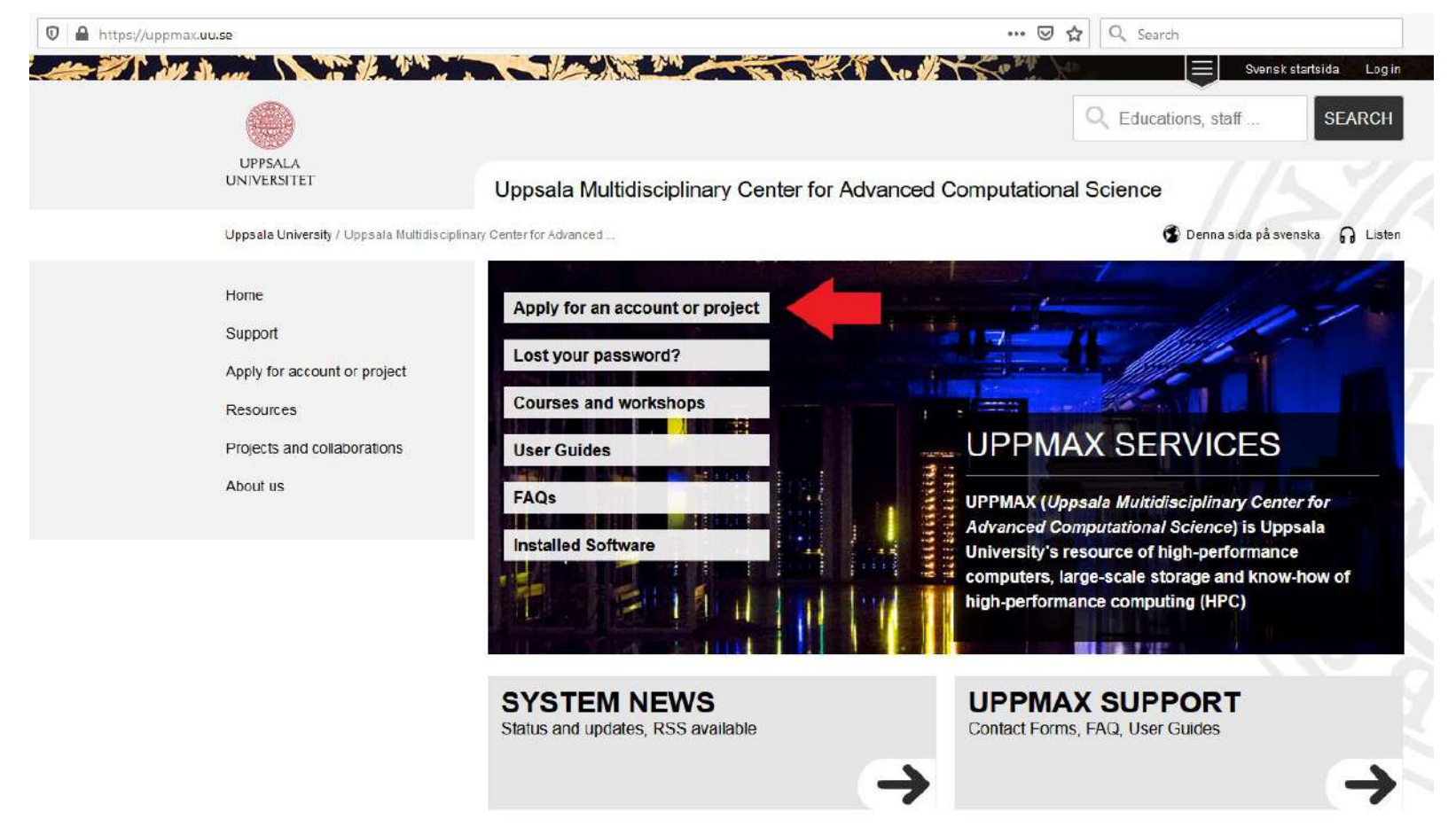

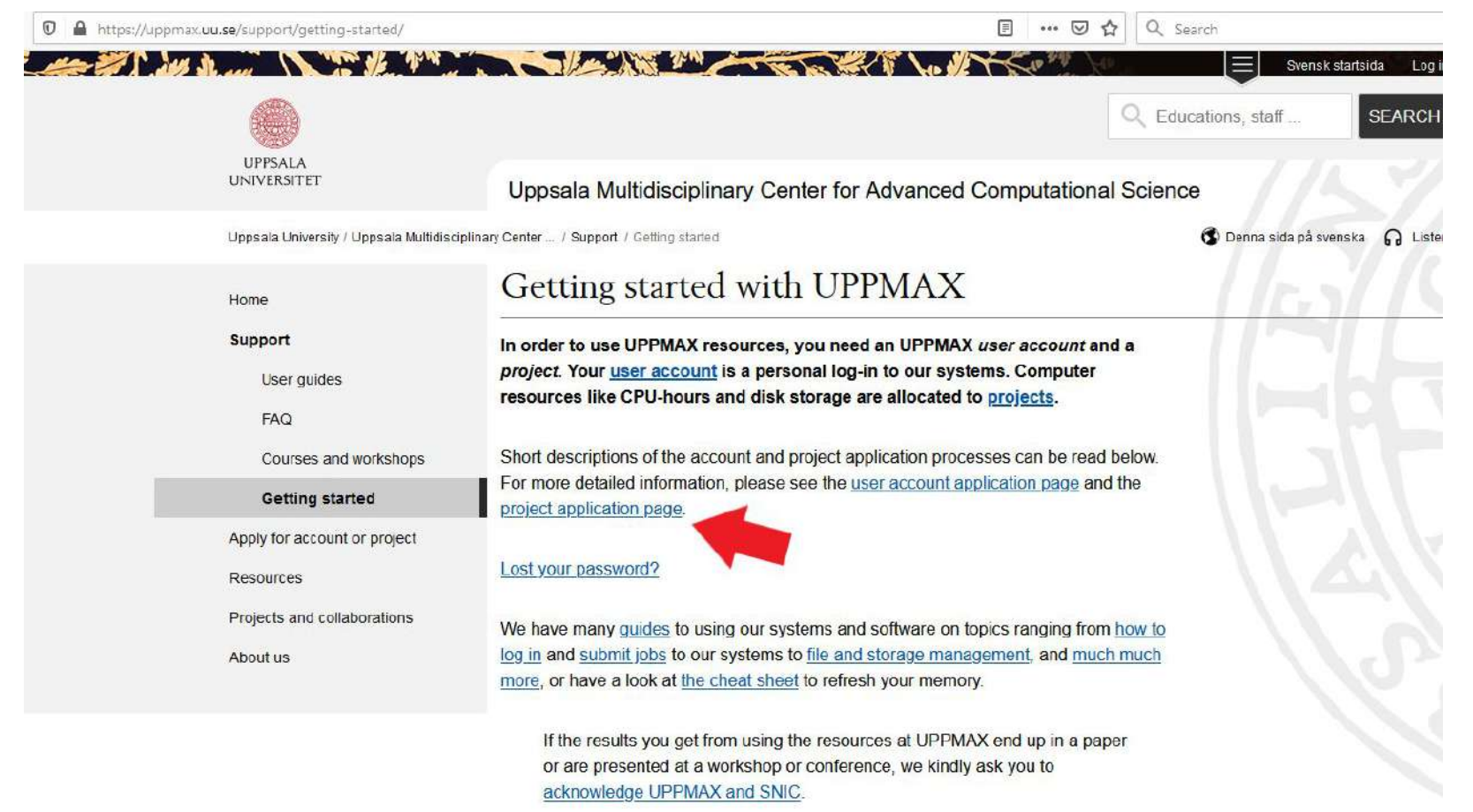

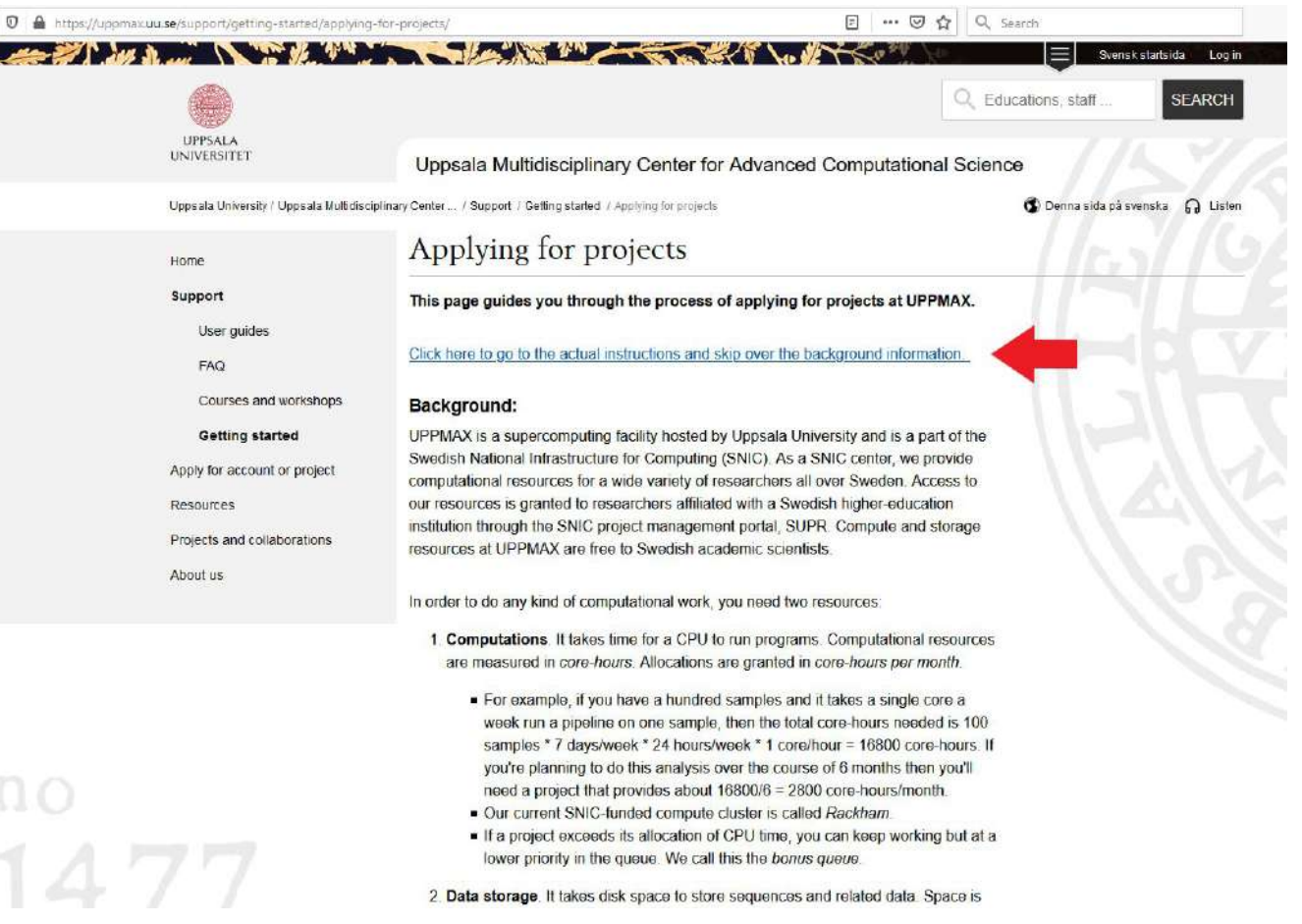

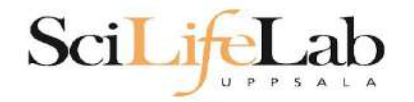

# **Objectives**

#### What is UPPMAX what it provides

#### **Projects at UPPMAX**

#### How to access UPPMAX

Jobs and queuing systems

How to use the resources of UPPMAX

How to use the resources of UPPMAX in a good way! Efficiency!!!

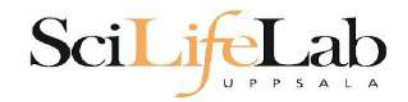

### How to access UPPMAX

### SSH to a cluster

#### ssh -Y your\_username@cluster\_name.uppmax.uu.se

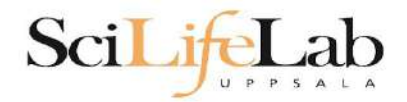

### How to access UPPMAX

### SSH to Rackham

VG-MBP:~ valentingeorgiev\$ ssh -Y valent@rackham.uppmax.uu.se Last login: Sun Oct 22 10:14:21 2017 from host-95-195-196-83.mobileonline.telia.com

|      | 1    | \          | _ \      | \/<br>/  | 1 / | 1   | 11  | 11  |  |
|------|------|------------|----------|----------|-----|-----|-----|-----|--|
| i i  | i i  | <u> </u> ) | <u> </u> | $ \chi $ | i/_ | Λ.  | \   | 1   |  |
| i i_ | Ιİ.  | /          | /        | ÌÌ       | 1/  | _ \ | 1   | ١   |  |
| ۱    | _/ _ | -          | _   .    | _   _    | 1_1 | \_\ | 1_1 | \_\ |  |

| System: | rackham1  |  |  |  |
|---------|-----------|--|--|--|
| User:   | valent    |  |  |  |
| Jobs:   | 0 running |  |  |  |
| Queue:  | 0 pending |  |  |  |

User Guides: http://www.uppmax.uu.se/support/user-guides FAQ: http://www.uppmax.uu.se/support/faq

Write to support@uppmax.uu.se, if you have questions or comments.

[valent@rackham1 ~]\$

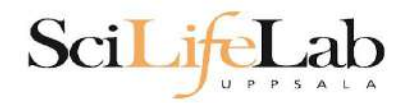

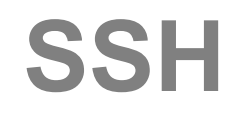

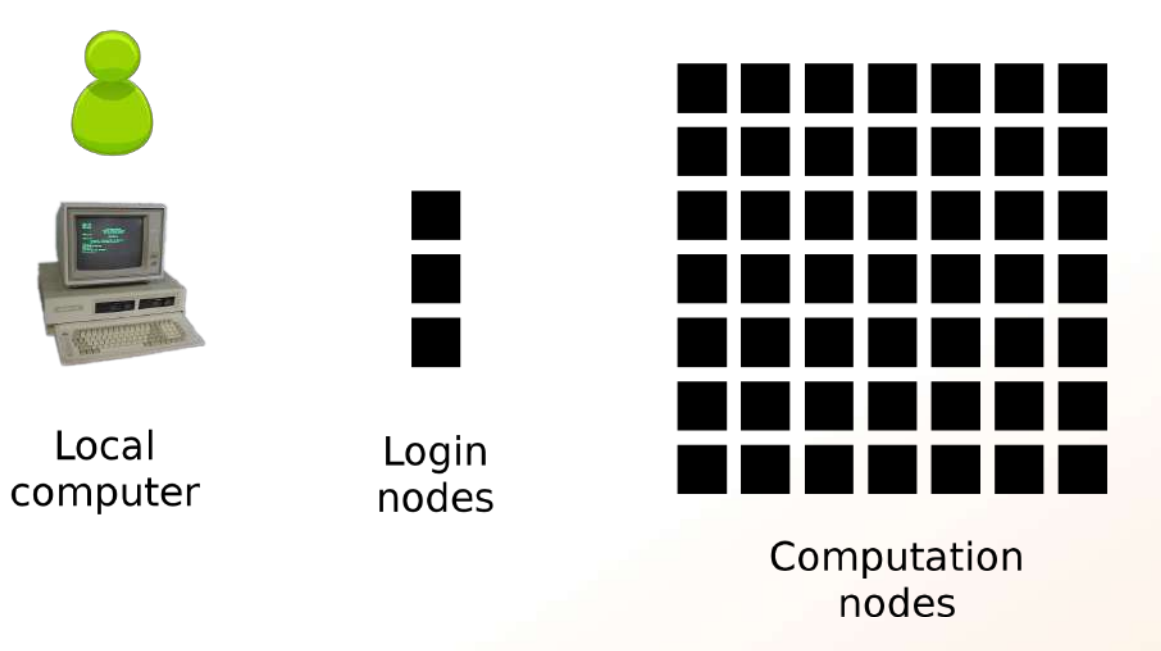

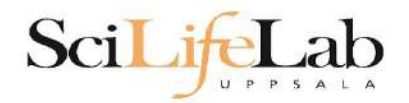

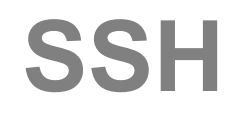

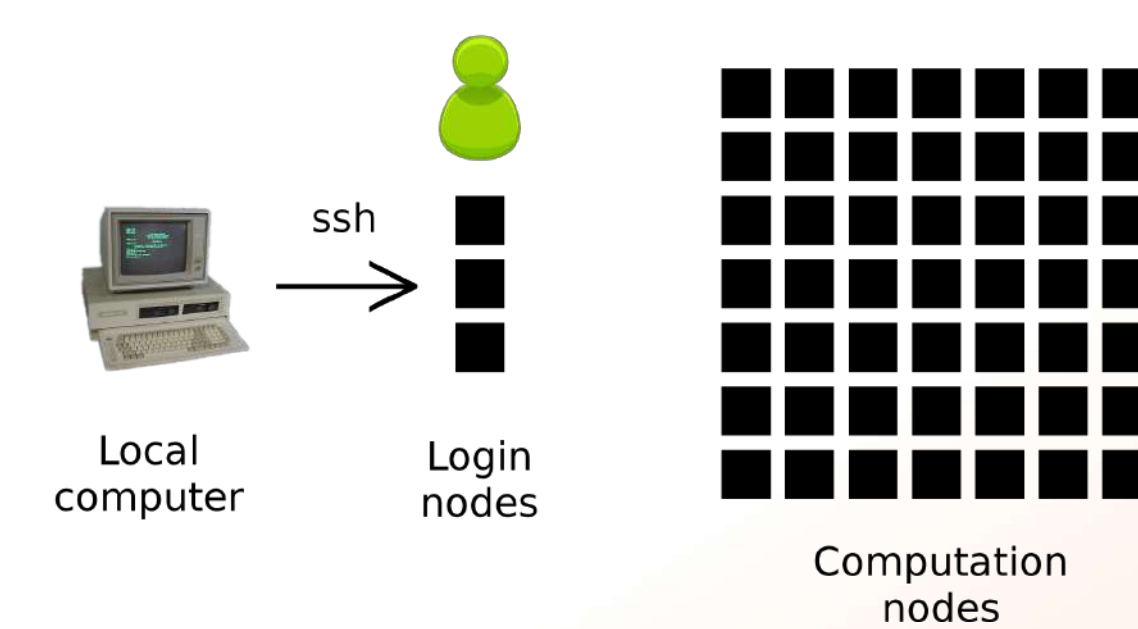

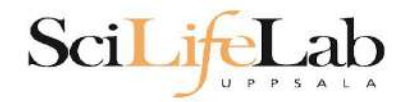

# How to use UPPMAX

# Login nodes

use them to access UPPMAX, never use them to run **jobs** 

# **Calculation nodes**

do your work here - testing and running, not accessible directly, SLURM (queueing system) gives you access

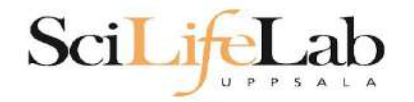

# **Objectives**

#### What is UPPMAX what it provides

**Projects at UPPMAX** 

How to access UPPMAX

Jobs and queuing systems

How to use the resources of UPPMAX

How to use the resources of UPPMAX in a good way! Efficiency!!!

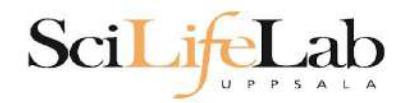

### Job (computing)

From Wikipedia, the free encyclopedia

For other uses, see <u>Job (Unix)</u> and <u>Job stream</u>.

In computing, a job is a unit of work or unit of execution (that performs said work). A component of a job (as a unit of work) is called a <u>task</u> or a *step* (if sequential, as in a job stream). As a unit of execution, a job may be concretely identified with a single <u>process</u>, which may in turn have subprocesses (<u>child processes</u>; the process corresponding to the job being the <u>parent process</u>) which perform the tasks or steps that comprise the work of the job; or with a <u>process group</u>; or with an abstract reference to a process or process group, as in <u>Unix job</u> <u>control</u>.

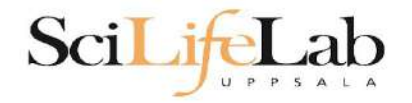

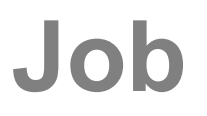

### Read/open files

# Do something with the data

Print/save output

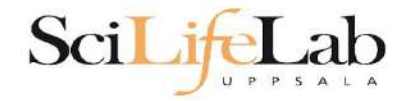

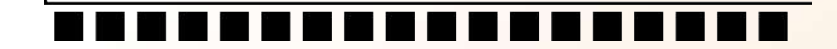

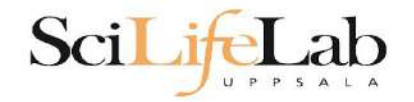

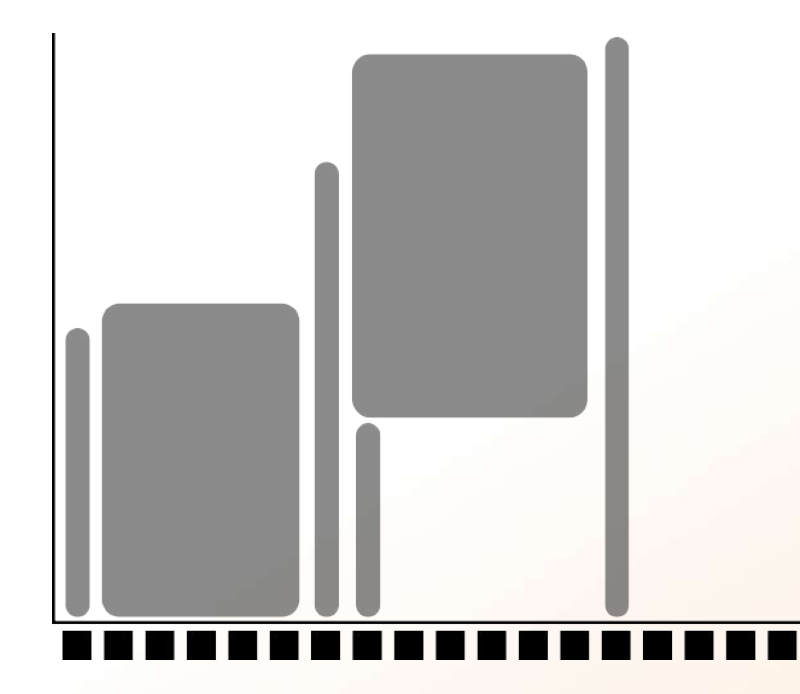

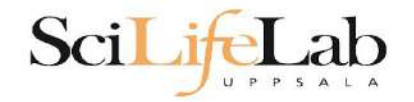

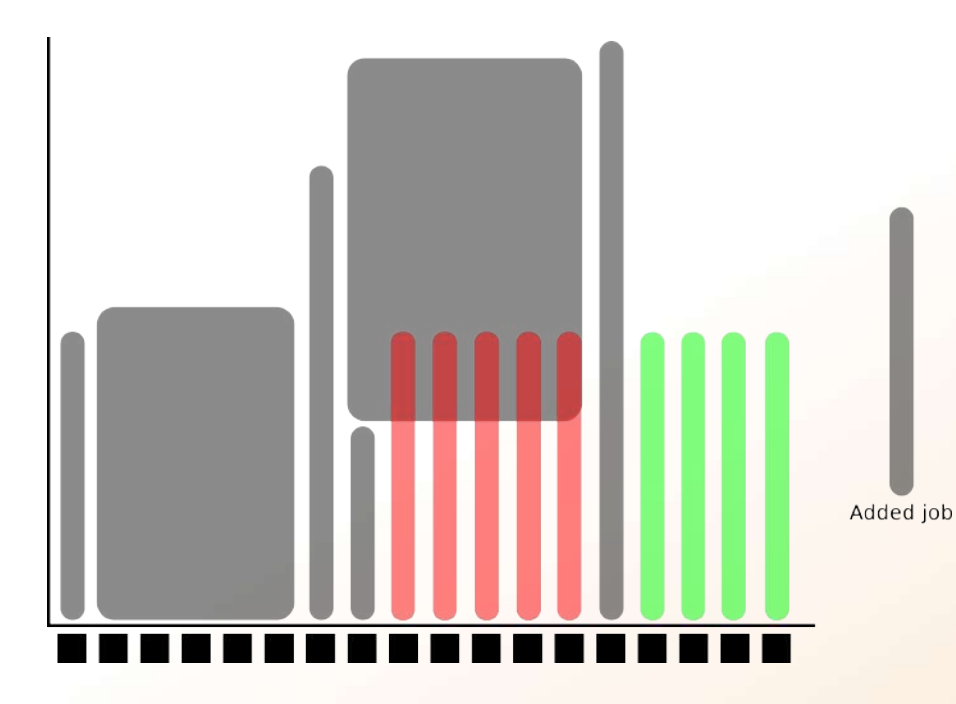

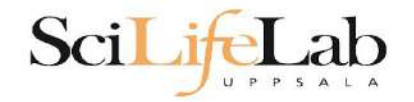

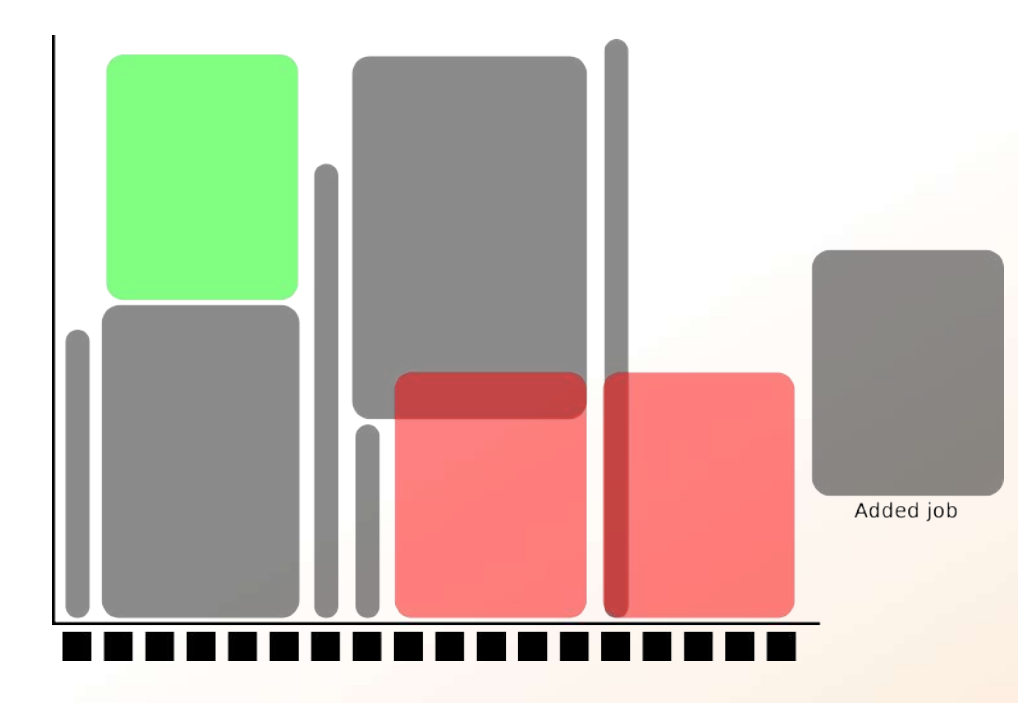

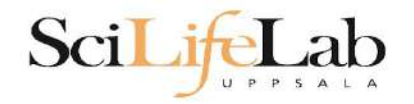

### **SLURM**

workload manager job queue batch queue job scheduler

> SLURM (Simple Linux Utility for Resource Management) free and open source
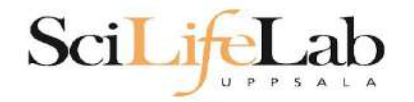

# **Objectives**

#### What is UPPMAX what it provides

**Projects at UPPMAX** 

How to access UPPMAX

Jobs and queuing systems

How to use the resources of UPPMAX

How to use the resources of UPPMAX in a good way! Efficiency!!!

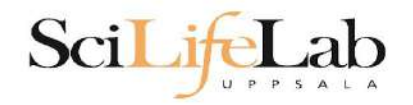

### 1) Ask for resource and run jobs manually For testing, possibly small jobs, specific programs needing user input while running

### 2) Write a script and submit it to SLURM Submits an automated job to the job queue, runs when it's your turn

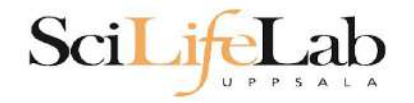

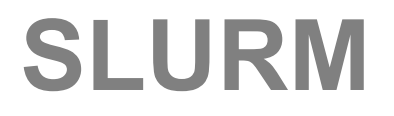

### 1) Ask for resource and run jobs manually

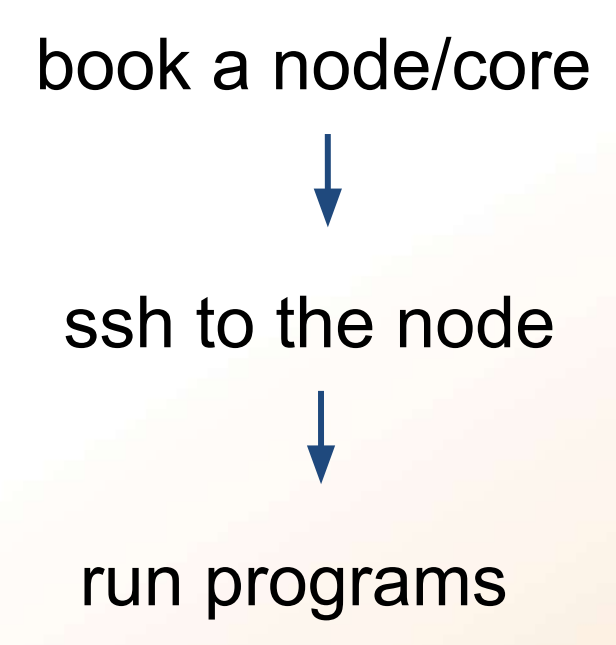

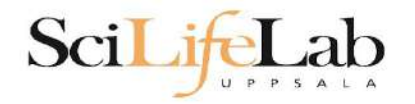

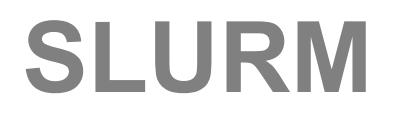

### 1) Ask for resource and run jobs manually

salloc -A snic2022-22-1124 -p core -n 1 -t 00:05:00

**salloc** - command mandatory job parameters:

- -A project ID (who "pays")
  - node or core (the type of resource)
- -n number of nodes/cores
- -t time

-p

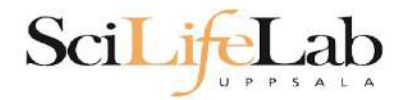

salloc -A snic2022-22-1124 -p core -n 1 -t 00:05:00

- -A this course project snic2022-22-769 you have to be a member
- -p 1 node = 20 cores1 hour walltime = 20 core-hours
- -n number of cores (default value = 1)
- -t format hh:mm:ss or - dd-hh:mm:ss default value= 7-00:00:00

jobs killed when time limit reaches - always overestimate ~ 50%

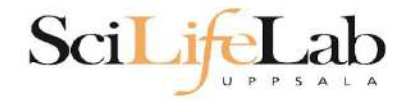

### Information about your jobs

#### squeue -u <user>

[valent@milou2 valent]\$ squeue -u valent JOBID PARTITION NAME USER ST TI 11334919 core sh valent R 0:

TIME NODES NODELIST(REASON) 0:11 1 m164

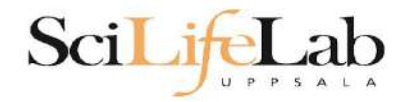

#### SSH to a calculation node (from a login node)

#### ssh -Y <node\_name>

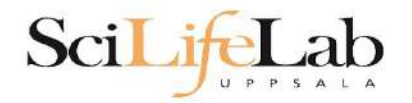

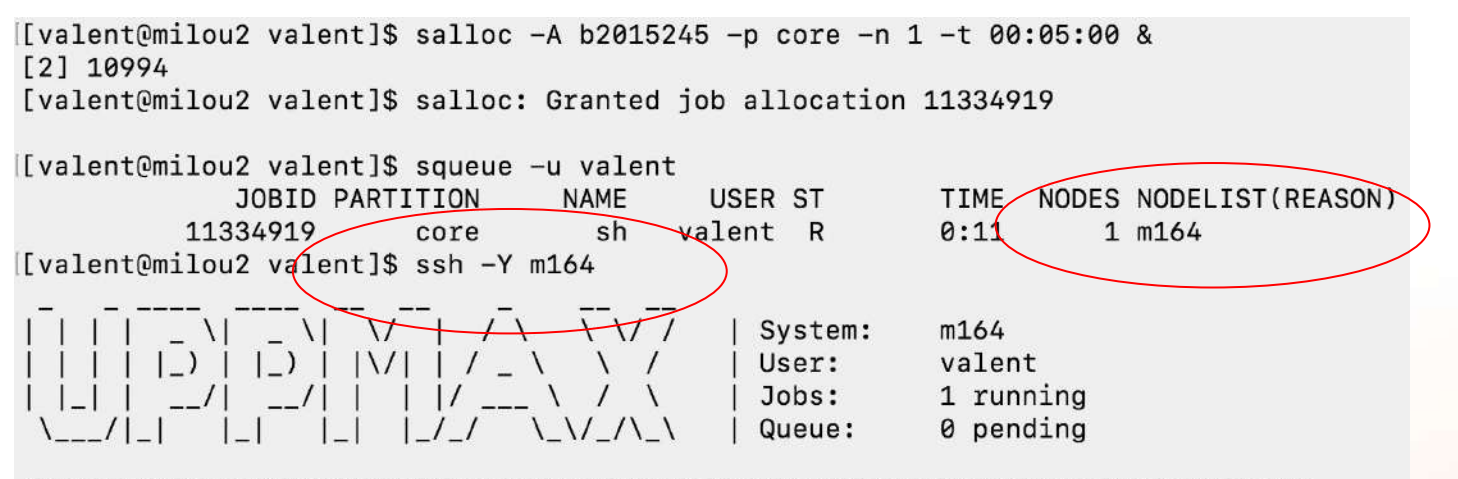

User Guides: http://www.uppmax.uu.se/support/user-guides FAQ: http://www.uppmax.uu.se/support/faq

Write to support@uppmax.uu.se, if you have questions or comments.

[valent@m164 ~]\$

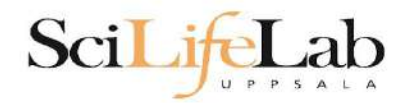

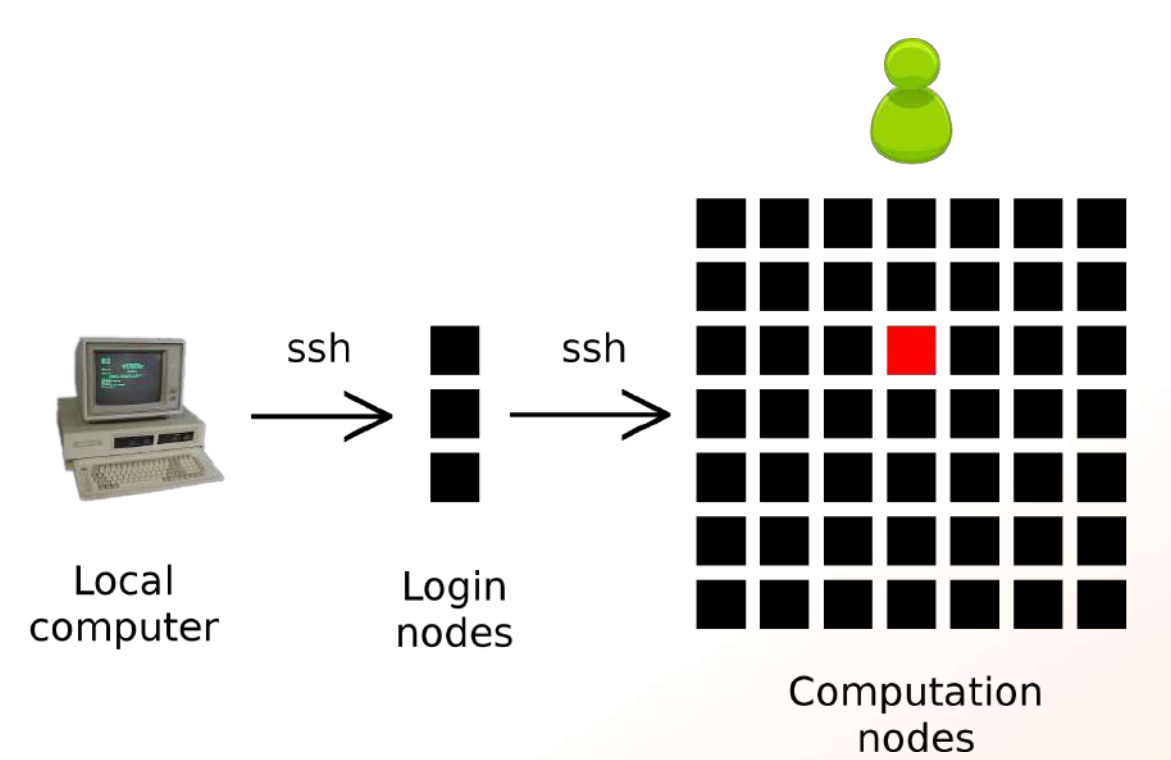

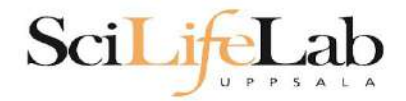

### 1a) Ask for node/core and run jobs manually

#### Interactive - books a node and connects you to it

#### interactive -A snic2022-22-1124 -p core -n 1 -t 00:05:00

| 111 | _    | <u> </u> |       | 1 /  | \ \ \  | //   9  |
|-----|------|----------|-------|------|--------|---------|
| 111 | _    | )    _)  | V     | 1/_  | 1 1    | / [1    |
| _   | _    | _/       | /     | 1/   | _ \ /  | 1 1 3   |
| ١   | /1_1 | 1_1      | 1_1 1 | _/_/ | \_\/_/ | \_\   C |

System: m1 Jser: valent Jobs: 1 running Queue: 0 pending

User Guides: http://www.uppmax.uu.se/support/user-guides FAQ: http://www.uppmax.uu.se/support/faq

Write to support@uppmax.uu.se, if you have questions or comments.

[valent@m1 valent]\$

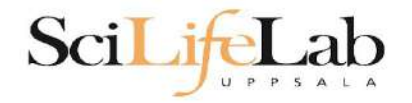

#### 2) Write a script and submit it to SLURM

# put all commands in a text file - script

tell SLURM to run the script (use the same job parameters)

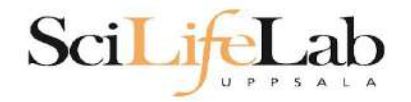

#### 2) Write a script and submit it to SLURM

#### put all commands in a text file - script

#! /bin/bash -l
#SBATCH -A g2012157
#SBATCH -p core
#SBATCH -J Template\_script
#SBATCH -t 08:00:00

# go to some directory
cd ~/glob

# do something
echo Hello world!

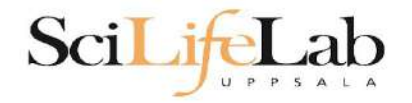

#### 2) Write a script and submit it to SLURM

### put all commands in a text file - script

#! /bin/bash -l
#SBATCH -A g2012157
#SBATCH -p core
#SBATCH -J Template\_script
#SBATCH -t 08:00:00

# go to some directory
cd ~/glob

# do something
echo Hello world!

job parameters

tasks to be done

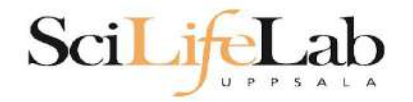

#### 2) Write a script and submit it to SLURM

#### put all commands in a text file - script

#! /bin/bash -l
#SBATCH -A g2012157
#SBATCH -p node
#SBATCH -J Template\_script
#SBATCH -t 08:00:00

# go to the correct directory
cd /home/dahlo/glob/work/uppmaxScripts/misc

# run tophat on the data, using 8 cores
tophat -p 8 /bubo/proj/g2012157/indexes/bowtie/hg19 tophat/input/ad12.fq

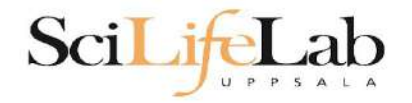

#### 2) Write a script and submit it to SLURM

# tell SLURM to run the script (use the same job parameters)

sbatch test.sbatch

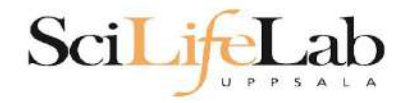

### 2) Write a script and submit it to SLURM

tell SLURM to run the script (use the same job parameters)

sbatch test.sbatch

sbatch - command
test.sbatch - name of the script file

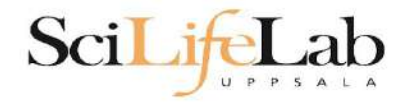

### 2) Write a script and submit it to SLURM

# tell SLURM to run the script (use the same job parameters)

**sbatch** -A snic2022-22-1124 -p core -n 1 -t 00:05:00 test.sbatch

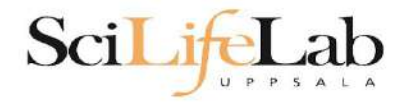

# **SLURM Output**

#### Prints to a file instead of terminal

#### slurm-<job id>.out

```
[valent@milou2 temp]$ 11
total 32
-rw-rw-r-- 1 valent valent 209 Oct 22 13:34 test.sbatch
[valent@milou2 temp]$ sbatch test.sbatch
Submitted batch job 11334939
[valent@milou2 temp]$ 11
total 64
-rw-rw-r-- 1 valent valent 31 Oct 22 13:35 slurm-11334939.out
-rw-rw-r-- 1 valent valent 209 Oct 22 13:34 test.sbatch
[valent@milou2 temp]$ cat slurm-11334939.out
this goes to slurm-<jobID>.out
[valent@milou2 temp]$ cat test.sbatch
#!/bin/bash -1
#SBATCH -A b2015245
#SBATCH -p core
#SBATCH -n 1
#SBATCH -t 00:05:00
# go to dir work
cd ~/work
```

# do something useless echo "this goes to slurm-<jobID>.out" echo "Hello, world!" > hello.txt [valent@milou2 temp]\$

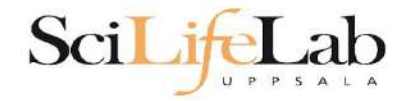

### Squeue

#### Shows information about your jobs

#### squeue -u <user>

```
jobinfo -u <user>
```

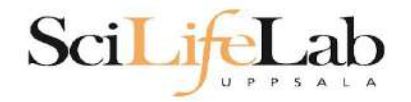

# **Queue System**

SLURM user guide go to http://www.uppmax.uu.se/ click User Guides (left-hand side menu) click Slurm user guide

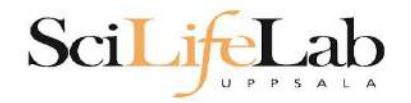

# **Queue System**

### SLURM user guide go to http://www.uppmax.uu.se/ click User Guides (left-hand side menu) click Slurm user guide

or just google "uppmax slurm user guide"

link:

http://www.uppmax.uu.se/support/user-guides/slurm-u ser-guide/

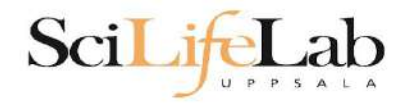

# **UPPMAX Software**

### 100+ programs installed

#### Managed by a 'module system' Installed, but hidden Manually loaded before use

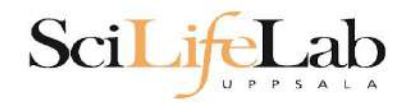

# **UPPMAX Software**

### 100+ programs installed

#### Managed by a 'module system' Installed, but hidden Manually loaded before use

module avail
module load <module name>
module unload <module name>
module list
module spider <word>

- Lists all available modules
- Loads the module
- Unloads the module
- Lists loaded modules
- Searches all modules after 'word'

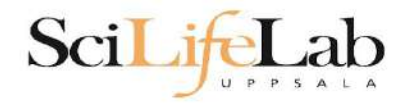

# **UPPMAX Software**

#### Most bioinfo programs hidden under bioinfo-tools Load bioinfo-tools first, then program module

[dahlo@kalkyl3 work]\$ module load cufflinks/1.2.1 ModuleCmd\_Load.c(200):ERROR:105: Unable to locate a modulefile for 'cufflinks/1.2.1' [dahlo@kalkyl3 work]\$ module load bioinfo-tools [dahlo@kalkyl3 work]\$ module load cufflinks/1.2.1 [dahlo@kalkyl3 work]\$

#### or

[dahlo@kalkyl3 work]\$ module load samtools ModuleCmd Load.c(200):ERROR:105: Unable to locate a modulefile for 'samtools' [dahlo@kalkyl3 work]\$ module load bioinfo-tools samtools [dahlo@kalkyl3 work]\$ [dahlo@kalkyl4 work]\$ module load bioinfo-tools
[dahlo@kalkyl4 work]\$ module avail

|                                | /bubo/sw/              | mf/kalkyl/bioinfo-too  | ls/alignment                     |  |  |
|--------------------------------|------------------------|------------------------|----------------------------------|--|--|
| MUMmer/3.22(default) blast/2.2 |                        | 4(default)             | mag/0.7.1(default)               |  |  |
| anfo/0.97                      | blast/2.2.2            | 4+                     | mosaik-aligner/1.0.1388(default) |  |  |
| anfo/0.98(default)             | blast/2.2.2            | 15                     | mosaik-aligner/1.1.0021          |  |  |
| blast/2.2.15 blat/34           |                        |                        | mniblast/1 6 0(default)          |  |  |
| blast/2.2.13 blat/34           |                        |                        | snlitseek/1 3 2                  |  |  |
| blast/2.2.10                   | bwa/0.5.00             |                        | splitseek/1.2.4/default)         |  |  |
| blast/2.2.23+                  | hmmer/3.0              |                        | splitseek/1.3.4(default)         |  |  |
|                                |                        |                        |                                  |  |  |
|                                | /bubo/sw/              | mf/kalkyl/bioinfo-too  | ls/assembly                      |  |  |
| Ray/0.0.4                      | abyss/1.2.4            | abyss/1.3.0            | velvet/1.0.03(default)           |  |  |
| Ray/0.0.7(default)             | abyss/1.2.5(default)   | abyss/1.3.2            | velvet/1.1.04                    |  |  |
| Ray/1.6.1                      | abyss/1.2.7            | mira/3.0.0             | velvet/1.1.04 K101               |  |  |
| abyss/1.2.3                    | abyss/1.2.7-maxk96     | mira/3.2.0(default)    | velvet/1.1.07                    |  |  |
|                                | the to the             |                        |                                  |  |  |
| Dellessentes (1, 7, 1          | /Dubo/s                | w/mi/katkyt/bioinio-t  | 00(S/MISC                        |  |  |
| Bellonverter/1.7.1             | Treebayes/             | 0.8.9                  | samtools/0.1.12-10(default)      |  |  |
| B10Perl/1.6.1                  | Treebayes/             | 0.9.4                  | samtools/0.1.16                  |  |  |
| B10Per1/1.6.1_PERL5.10         | .1(detault) gcta/0.92. | 0                      | samtools/0.1.18                  |  |  |
| BioPerl/1.6.1_PERL5.12         | .3 gcta/0.92.          | 6                      | samtools/0.1.7a                  |  |  |
| FastQC/0.6.1                   | genometool             | .s/1.3.5(default)      | samtools/0.1.8                   |  |  |
| FastQC/0.7.2(default)          | htseq/0.4.             | 6                      | samtools/0.1.9                   |  |  |
| Fastx/0.0.13(default)          | htseq/0.5.             | 1                      | snpEff/2.0.3                     |  |  |
| IGV/1.5.51                     | matrix2png             | 1/1.2.1                | trinity/2011-05-13               |  |  |
| biopython/1.56                 | picard/1.4             | 10                     | trinity/2011-10-29               |  |  |
| cellprofiler/20111024          | picard/1.4             | 1                      |                                  |  |  |
| emmax/beta-07Mar2010           | plink/1.07             |                        |                                  |  |  |
|                                | 10.000                 |                        |                                  |  |  |
|                                | /bubo/sw/              | mT/Kalkyl/blointo-too  | ls/pnylogeny                     |  |  |
| concaterpillar/1.4             | garl1/2.0              | raxml/7.0.4(detault)   | raxm1/7.2.8                      |  |  |
| garli/0.96b8(default)          | mrbayes/3.1.2-mpi      | raxml/7.2.7            |                                  |  |  |
|                                | /bubo/sw/              | /mf/kalkvl/bioinfo-too | ls/pipelines                     |  |  |
| ab wtp/1.1(default)            | cufflinks/0.9.2        | cufflinks/1.1.0        | tophat/1.2.0                     |  |  |
| bowtie/0.12.6(default)         | cufflinks/0.9.3        | cufflinks/1.2.1        | tophat/1.3.3                     |  |  |

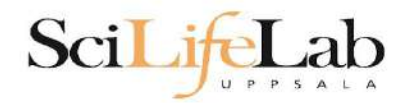

### **UPPMAX Commands**

#### uquota

| [dahlo@biologin work]\$ uquota | lisade (GR) | Quota Limit (GB) | Over Quota | Grace Time |
|--------------------------------|-------------|------------------|------------|------------|
| Tour File Area                 | USage (UD)  | Quota Limit (OD) | over Quota |            |
|                                |             |                  |            |            |
| dahlo glob                     | 196         | 2048             |            | -          |
| dahlo home                     | 4           | 32               |            | -          |
| /proj/b2010015                 | 229         | 256              |            |            |
| /proj/b2010015/nobackup        | Θ           | 512              |            | -          |
| /proj/b2010033                 | 132         | 6348             |            |            |
| /proj/b2010033/nobackup        | 27          | 512              |            | -          |

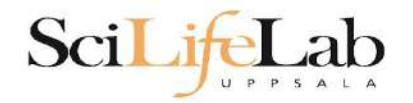

projinfo

# **UPPMAX Commands**

[dahlo@kalkyl4 work]\$ projinfo
(Counting the number of core hours used since 2012-08-19/00:00:00 until now.)

| Project<br>User           | Used[h]                  | Current allocation [h/month] |
|---------------------------|--------------------------|------------------------------|
| b2010015<br>ameur         | 1257.20<br>1257.20       | 2000                         |
| b2010069                  | 0.00                     | 2000                         |
| b2010074<br>dahlo<br>seba | 110.98<br>1.01<br>109.97 | 2000                         |
| b2012044                  | 0.00                     | 2000                         |
| g2012005                  | 0.00                     | 2000                         |
| g2012083                  | 0.00                     | 2000                         |
| g2012157<br>dahlo         | 0.12<br>0.12             | 2000                         |

[dahlo@kalkyl4 work]\$

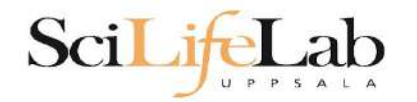

### **UPPMAX Commands**

#### projplot -A <proj-id>

#### (-h for more options)

|         |         |          | Core hour    | s used in inte | erval: ~2 | 9 173 (72.93%) |   |       |          |
|---------|---------|----------|--------------|----------------|-----------|----------------|---|-------|----------|
|         |         |          |              | Limit:         | 40 000    |                |   |       |          |
| Cores u | sed     |          |              |                |           |                |   |       |          |
| +       | +-      | +        | +            | ++             | +         | -++-           | + | +     | ++-      |
| 450 +   |         |          |              |                |           |                |   |       |          |
|         |         |          |              |                |           |                |   |       |          |
| 400 +   |         |          |              | * *            |           |                |   |       |          |
|         |         |          |              | * *            |           |                |   |       |          |
|         |         |          |              | ***            |           |                |   |       |          |
| 350 +   |         |          |              | ***            |           | *              |   |       |          |
|         |         |          |              | ***            |           | *              |   |       |          |
|         |         |          |              | ***            |           | *              |   |       |          |
| 300 +   |         |          |              | ***            |           | *              |   | **    | *        |
|         |         |          |              | * ***          |           | *              |   | **    | *        |
| 250 +   | *       |          |              | * ***          |           | *              |   | **    | *        |
|         | *       | *        | *            | * ***          |           | *              |   | **    | **       |
| 200     | **      | *        | ** *         | * ***          |           | *              |   | **    | **       |
| 200 +   | **      | * *      | **** **      | * ***          |           | *              |   | **    | **       |
| 150     | ***     | ******   | * *******    | * ***          |           | *              |   | **    | **       |
| 120 +   |         | ******   | * *******    | * *** *        |           | *              |   | **    | **       |
|         | ****    | ******   | * *******    | * *****        |           | *              |   | **    | *** *    |
| 100     | ***** * | * ****** | * *******    | *********      |           | *              |   | **    | *** ***  |
| 100 4   | ******* | * ****** | * ********   | *********      | *         | *              |   | **    | *** ***  |
| 50 +    | ******  | * ****** | * *******    | ****           | *         | *              |   | **    | *** **** |
| 50 4    | ******  | * ****** | ******       | ****           | **        | *              |   | **    | ******   |
|         | ******  | * ****** | ** ********* | *****          | **        | ** **          |   | **    | *******  |
| - ×     | *****   | ******** | ***********  | **********     | * **      | . ** * . ** .  |   | ***** |          |

[dahlo@biologin slurm-usage]\$

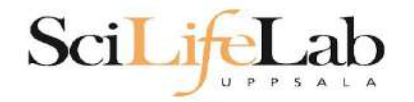

## **Objectives**

#### What is UPPMAX what it provides

**Projects at UPPMAX** 

How to access UPPMAX

Jobs and queuing systems

How to use the resources of UPPMAX

How to use the resources of UPPMAX in a good way! Efficiency!!!

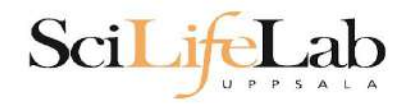

# **UPPMAX Commands**

Plot efficiency

\$ jobstats -p -A <projid>

#### m83 -1600% 120--1500% -1400% -1300% 100--1200% -1100% 6009 GB used (max 126 GB) 09 -1000% -900% -800% -700% hand -600% 40-Core -500% -400% -300% 20--200% -100% -0% 0-0 1000 2000 3000 4000 5000

Wall minutes since job start (5 min resolution, max 4860 min)

#### 2719328 on 'milou' end: 2014-09-09T08:26:34 runtime: 03-08:59:53

Flags: mem\_underused:126:0

#### 2934193 on 'milou' end: 2014-09-26T01:40:23 runtime: 13:30:23

Flags: mem\_underused:504.7:7.9 node\_type\_misbooked:mem512GB:mem128GB

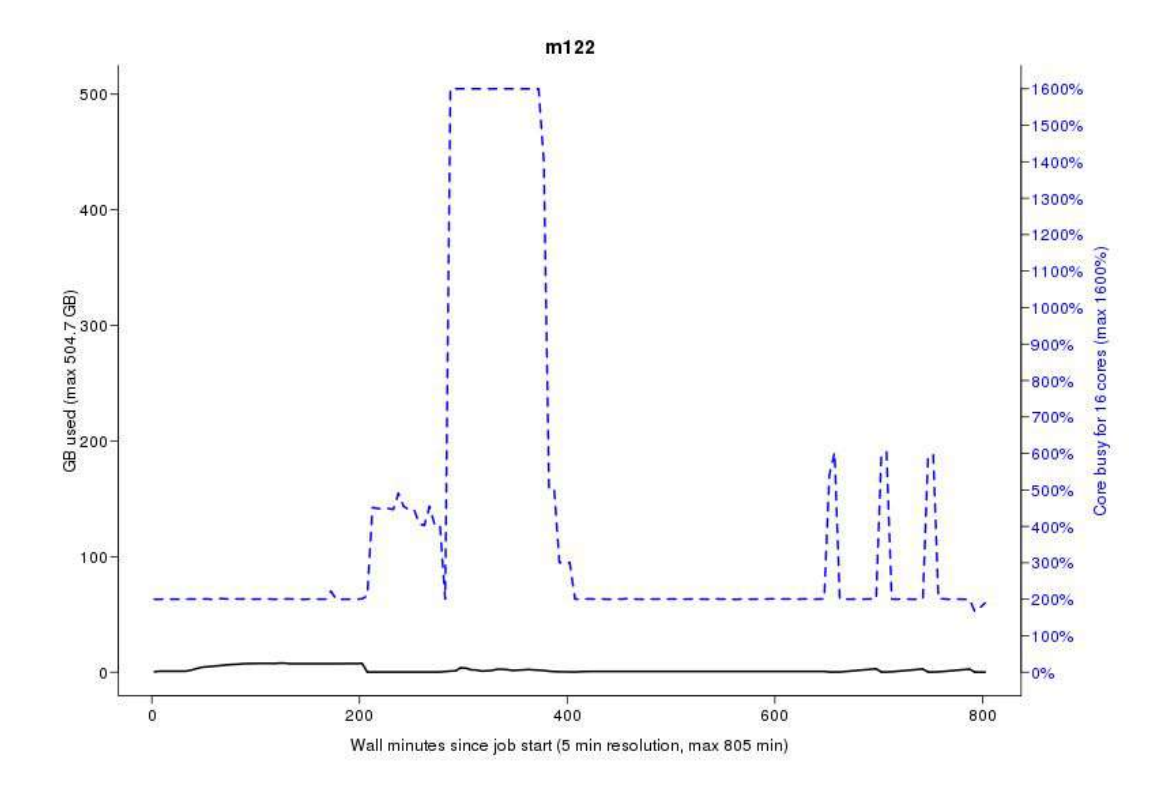

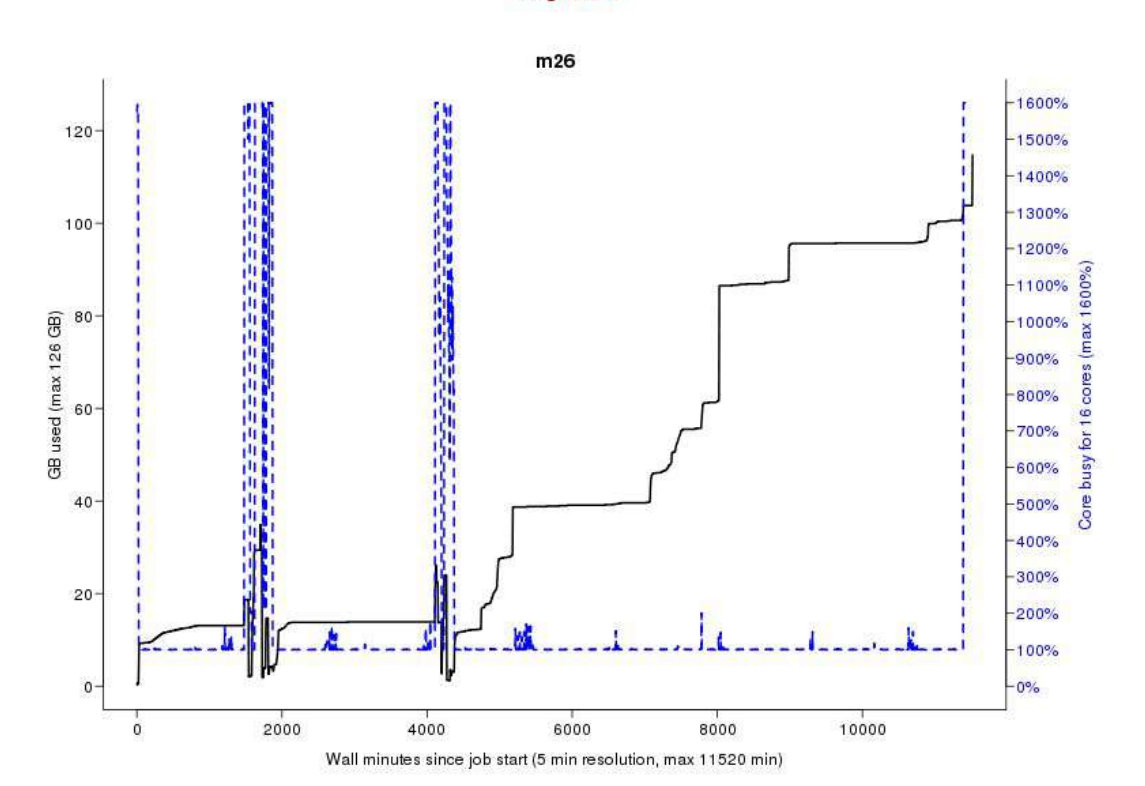

Flags: none

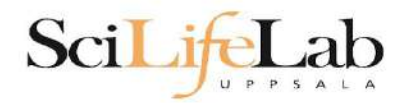

### **Take-home messages**

• The difference between user account and project

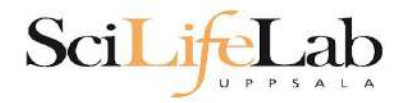

# **Take-home messages**

- The difference between user account and project
- Login nodes are not for running jobs

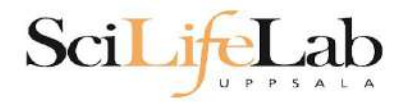

# **Take-home messages**

- The difference between user account and project
- Login nodes are not for running jobs
- SLURM gives you access to the compute nodes when you specify a project that you are member of
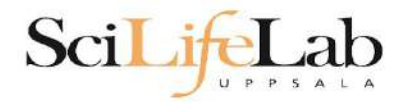

## **Take-home messages**

- The difference between user account and project
- Login nodes are not for running jobs
- SLURM gives you access to the compute nodes when you specify a project that you are member of
- Use interactive for quick jobs and for testing

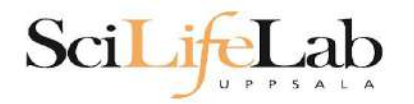

## Take-home messages

- The difference between user account and project
- Login nodes are not for running jobs
- SLURM gives you access to the compute nodes when you specify a project that you are member of
- Use interactive for quick jobs and for testing
- Do not ask for more cores/nodes than your job can actually use

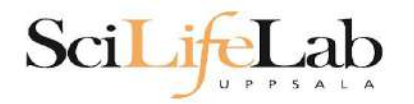

## Take-home messages

- The difference between user account and project
- Login nodes are not for running jobs
- SLURM gives you access to the compute nodes when you specify a project that you are member of
- Use interactive for quick jobs and for testing
- Do not ask for more cores/nodes than your job can actually use
- A job script usually consists of: Job settings (-A, -p, -n, -t) Modules to be loaded Bash code to perform actions Run a program, or multiple programs

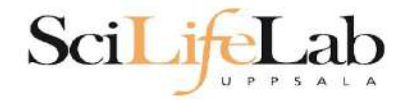

## Laboratory time! (again)

https://uppsala.instructure.com/courses/76870/pages/linux-2-uppmax-lab